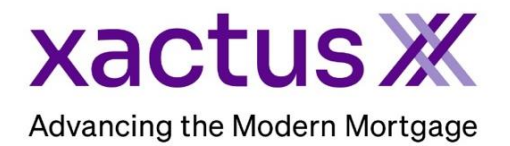

1. Start by logging into Xactus360 and file from the home page, click Administration.

| хас  | tus36     | 0                 |         |            |                   |                |      | Go To Report ID | Log Out    |
|------|-----------|-------------------|---------|------------|-------------------|----------------|------|-----------------|------------|
| Home | Dashboard | Batch Submissions | Account | My Reports | Management Report | Administration | News | Training Center | Contact Us |

2. If you are setup with additional branches, select the branch to add the group to. If not, you may ignore this step.

| <u>Code</u>    | Name                | Company Identifier | City     | State | <u>Status</u> |
|----------------|---------------------|--------------------|----------|-------|---------------|
| <u>X0330</u>   | XACTUS TEST ACCOUNT |                    | BROOMALL | PA    | Active        |
| <u>X0330AA</u> | XACTUS TEST ACCOUNT |                    | BROOMALL | PA    | Active        |
| <u>X0330AB</u> | XACTUS TEST ACCOUNT |                    | BROOMALL | PA    | Active        |
| X0330AC        | XACTUS TEST ACCOUNT |                    | BROOMALL | PA    | Active        |

## 3. Click Account Details

| xact      | us360             |                  |              |                    |                  |                  |              |                    |               | Log Out         |
|-----------|-------------------|------------------|--------------|--------------------|------------------|------------------|--------------|--------------------|---------------|-----------------|
| Home      | Batch Submissions | Account          | My Reports   | Management Reports | Preferences      | Administration   | News         | Xactus U           | Search        |                 |
| Custome   | rs Operators      |                  |              |                    |                  |                  |              |                    |               |                 |
| XACTU     | S TEST ACCOUN     | <u>NT (X0330</u> | <u>))_</u> • | Show Locked        | <u>Operators</u> | View All Account | <u>s Gro</u> | <u>uja 14. – "</u> | $\rightarrow$ | Account Details |
| Search op | erators           |                  | Add          | New Operator       |                  |                  |              |                    |               |                 |

4. Then, scroll down to Group Access Configuration and enter the group names needed next to Add Group.

| Group Access Configu | Iration |  |
|----------------------|---------|--|
|                      |         |  |
| Group:               | GROUP 1 |  |
| Group:               | GROUP 2 |  |
| Group:               | GROUP 3 |  |
| Group:               | GROUP 4 |  |
| Group:               | GROUP 5 |  |
| Group:               | GROUP 6 |  |
|                      |         |  |
| Add Group            |         |  |
| Add Group            |         |  |
| Add Group            |         |  |
| Add Group            |         |  |
| Add Group            |         |  |

5. Once complete, scroll to the bottom and click Save. If more than five groups are needed, additional spaces will populate upon clicking Save.

| Save |  |  |  |
|------|--|--|--|
| Curc |  |  |  |

6. To add a user to a group, click Operators Configured.

| Details               | XACTUS TEST ACCOL   | JNT (X0330)              |    |       |
|-----------------------|---------------------|--------------------------|----|-------|
| Credit Analysis Setup | Customer Name:      | XACTUS TEST ACCOUNT      |    |       |
| Custom Field Setup    | Street Address:     | 370 REED ROAD, SUITE 100 |    |       |
| Documents             | City / State / Zip: | BROOMALL                 | PA | 19008 |

## 7. Then, click Group Management.

| ACTUS TEST ACCOUN    | <u>VT (X0330)</u> <del>*</del> | Sh<br>Add New Operato | ow Locked Ope | arators Vie   |            | Group Man                     | agement <u>Account Detai</u> |
|----------------------|--------------------------------|-----------------------|---------------|---------------|------------|-------------------------------|------------------------------|
| Operator Name        | <u>Operator ID</u>             | <u>Admin</u>          | Access        | <u>Status</u> | <u>SMA</u> | <u>Cost-</u><br><u>Center</u> | <u>Last Login</u>            |
| Xtreme Xactus        | xactus.demo4                   | No                    | Custom        | Active        | No         |                               | 10-19-2023, 04:00:17<br>PM   |
| <u>Xtra Xactus</u>   | xactus.demo7                   | No                    | Standard      | Active        | No         |                               | 10-19-2023, 04:03:20<br>PM   |
| Xquisite Xactus      | xactus.demo3                   | No                    | Standard      | Active        | No         |                               |                              |
| <u>Xpress Xactus</u> | xactus.demo8                   | No                    | Standard      | Active        | No         |                               | 10-19-2023, 03:58:51<br>PM   |

8. Add an Assigned Group to each Operator that requires Group Access by selecting the Assigned Group drop-down and choosing 1 group (or team). The Assigned Group should be one of the groups shown under Group Access.

| ACTUS TEST ACCOUNT | r (X0330)          |                  | Show Locked Operators Operators Configure |
|--------------------|--------------------|------------------|-------------------------------------------|
| Operator Name      | <u>Operator ID</u> | Assigned Group   | Group Access                              |
| Xactus Demo1       | xactus-demo1       | GROUP 1 *        |                                           |
| Xactus Demo        | xactus.demo        | GROUP 1          |                                           |
| Xactusphere Xactus | xactus.demo01      | (Select Group)   |                                           |
| Xcellent Xactus    | xactus.demo2       | (Select Group)   |                                           |
| Xquisite Xactus    | xactus.demo3       | (Select Group) 🔻 |                                           |
| Xtreme Xactus      | xacto              | GROUP 1          | x GROUP 1     x GROUP 2     x GROUP 3     |
| Xcitement Xactus   | xactus.demo5       | (Select Group)   |                                           |
| Xciting Xactus     | xactus.demo6       | (Select Group)   |                                           |

9. Next to the applicable user, click the group access box and select a group or groups from the list. Once all users have the needed groups assigned, scroll to the bottom and click Save.

| perator Name               | Operator ID     | Assigned Group   | Group Access                                            |
|----------------------------|-----------------|------------------|---------------------------------------------------------|
| actus Demo1                | xactus-demo1    | GROUP 1 *        |                                                         |
| Kactus Demo                | xactus.demo     | GROUP 1          | XACTUS TEST ACCOUNT (X0330)                             |
| Kactusphere Xactus         | xactus.demo01   | GROUP 1          | GROUP 1                                                 |
| Ccellent Xactus            | xactus.demo2    | GROUP 1 *        | GROUP 3                                                 |
| (quisite Xactus            | xactus.demo3    | GROUP 1 *        | GROUP 4                                                 |
| Ktreme Xactus              | xactus.demo4    | GROUP 1          | GROUP S       × GROUP 1       × GROUP 2       × GROUP 3 |
| Kcitement Xactus           | xactus.demo5    | (Select Group)   |                                                         |
| Kciting Xactus             | xactus.demo6    | (Select Group)   |                                                         |
| Ktra Xactus                | xactus.demo7    | (Select Group)   |                                                         |
| Kpress Xactus              | xactus.demo8    | (Select Group)   |                                                         |
| Khilarating Xactus         | xactus.demo9    | (Select Group) 🔹 |                                                         |
| Kactus Appraisal FirewallX | xactusafx       | (Select Group)   |                                                         |
| Kactus Appraisal           | xactusappraisal | (Select Group) 🔻 |                                                         |

Users who are part of a group will only be able to view information belonging to others in the group.

10. Once an operator is added to a Group, additional settings become available to allow view of multiple Groups. Back on the Operators Configured tab, click a user to view their restrictions.

| ACTUS TEST ACCOUR      | NT (X0330) - | Sh             | ow Locked One | arators View  | All Accounts | Group Mapag                   | ement Account Details      |
|------------------------|--------------|----------------|---------------|---------------|--------------|-------------------------------|----------------------------|
| arch operators         |              | dd New Operato | or            |               | All Accounts | <u>Group manag</u>            |                            |
| <u>Operator Name</u> ^ | Operator ID  | Admin          | Access        | <u>Status</u> | <u>SMA</u>   | <u>Cost-</u><br><u>Center</u> | <u>Last Login</u>          |
| Xtreme Xactus          | xactus.demo4 | No             | Custom        | Active        | No           |                               | 10-19-2023, 04:00:17<br>PM |
| <u>Xtra Xactus</u>     | xactus.demo7 | No             | Standard      | Active        | No           |                               | 10-19-2023, 04:03:20<br>PM |
| Xquisite Xactus        | xactus.demo3 | No             | Standard      | Active        | No           |                               |                            |
| Xpress Xactus          | xactus.demo8 | No             | Standard      | Active        | No           |                               | 10-19-2023, 03:58:51<br>PM |

11. Scroll to and expand the Access Billing tab and click Edit Custom Restrictions

| Access / Billing |                                            | = |
|------------------|--------------------------------------------|---|
| Restrict View:   | Custom                                     | ~ |
| Access Limits:   | Customers<br>XACTUS TEST ACCOUNT (X0330AA) |   |
|                  | Operators<br>Xactus Demo (xactus.demo)     |   |
|                  | Groups<br>All Groups                       |   |
|                  | Edit Custom Restrictions                   |   |

12. Select a Group from the drop-down menu and click Add. There is no limit to the number of Groups that can be added. A Group can be removed from an operator's profile by clicking Delete.

| GROUP 1 (X0330)  GROUP 2 (X0330)  Delete  ew Limit | Limit Access to Reports owned | l by these Groups |  |
|----------------------------------------------------|-------------------------------|-------------------|--|
| ew Limit                                           | GROUP 1 (X0330)               | Delete            |  |
|                                                    |                               |                   |  |
|                                                    | ew Limit                      |                   |  |

13. If a Group is no longer needed, email the Advocacy Team (<u>advocacyteam@xactus.com</u>) for assistance.

PLEASE LET US KNOW IF YOU HAVE ANY QUESTIONS OR CONCERNS AND WE WILL BE HAPPY TO HELP.